# 攻防世界-杂项-Misc

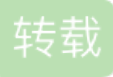

weixin\_30551963 U 于 2019-08-07 15:41:00 发布 O 258 论 收藏 1 原文链接: <u>http://www.cnblogs.com/yichen115/p/11315696.html</u> 版权

长期更新一波 攻防世界 的杂项题解

这东西主要靠积累吧

攻防世界: https://adworld.xctf.org.cn

新手练习区

1、this\_is\_flag

题目直接给出了 flag

2、ext3

主要考察 linux 下光盘的挂载

strings 文件名 | grep flag

搜索文件中的可打印字符 grep: 全面搜索正则表达式并把行打印出来

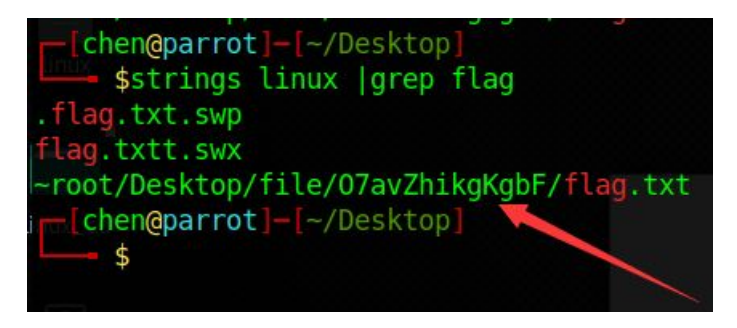

使用命令: mount linux ./linux\_cd

将 linux(文件名) 挂载到 linux\_cd 目录下,正常访问 O7avZhikgKgbF 文件夹即可看到 flag 文件,再经过 base64 解码得到最终 flag

# 3、give\_you\_flag

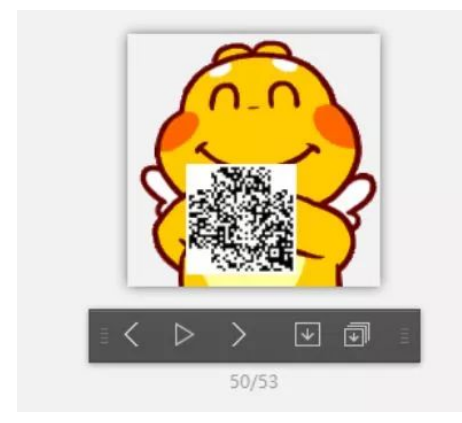

动态图,一帧一帧看(我用的是爱奇艺万能播放器),在第50帧有个二维码,但是少了三个定位图案,用 PS 补上,扫码得到 flag

# 4、pdf

下载下来直接把编辑 PDF,把图片拿开就可以看到 flag

# 5、坚持60s

一个 java 小游戏,用 jd-gui 打开,直接搜索: flag,得到,结果需要 base64 解码

| <u>printInfo</u> (g, "真.头顶一片青青草原", 50, 150, 300);<br>break;<br>case 1:                                                                                              | 🖒 Search                                                       | >                        |  |  |  |  |  |  |
|----------------------------------------------------------------------------------------------------|----------------------------------------------------------------|--------------------------|--|--|--|--|--|--|
| <u>printlnfo(g</u> , "这东西你也要抢看帝?", 50, 150, 300);<br>break;<br>case 2:                                                                                              | Search string (* = any string, ? = any character):             |                          |  |  |  |  |  |  |
| printinfo(g, "如果梦想有颜色, 那一定是原谅色", 40, 30, 300);<br>break;                                                                                                    | flag                                                           |                          |  |  |  |  |  |  |
| case 3:<br><u>printInfo</u> (g, "時, 炊事紙长明兄弟", 50, 150, 300);<br>break;<br>Case 4:<br>printInfo(g, "h)油估龄是下一个老干", 50, 150, 300);                                     | Search For<br>Jype Constructor String Constant<br>Field Wethod | Limit To<br>Declarations |  |  |  |  |  |  |
| break;<br>case 5:<br>p <u>rintInfo</u> (g, "如果摆过一分钟我岂不是很没面子", 40, 30, 300);<br>break;                                                                               | 1 matching entry:                                              |                          |  |  |  |  |  |  |
| case 6: printInfo(g, <mark>*110(</mark> RGFq pamk*) 60, 150, 30<br>break;                                                                                           | e); 🕀 en bjsxt plane<br>Disk planeGameFrame.class              |                          |  |  |  |  |  |  |
| ic void printInfo(Graphics g, String str, int size, int x, int y<br>ior c = @_getColor();<br>escColor(Color.RED);<br>tt f = new Font("宗体", 1, size);<br>setFont(f); |                                                                | Open Cancel              |  |  |  |  |  |  |

6、如来十三掌

打开 doc, 与佛论禅编码: http://www.keyfc.net/bbs/tools/tudoucode.aspx

解出来先 rot-13, 然后 base64

### 7、gif

白为0,黑为1

#### 

二进制转字符串得到 flag

#### 8、SimpleRAR

打开只有一个 flag.txt, 但是用 winhex 打开发现应该还有一个 png 文件,

52 61 72 21 1A 07 00 CF 90 73 00 00 0D 00 00 | Rar! Ιs ÕVt -00 00 00 00 D5 56 74 20 90 2D 00 10 00 00 00 10 00 00 00 02 C7 88 67 36 6D BB 4E 4B 1D 30 08 00 Ç∎g6m≫NK O 20 00 00 00 66 6C 61 67 2E 74 78 74 00 B0 57 00 flag.txt 43 66 6C 61 67 20 69 73 20 6E 6F 74 20 68 65 72 Cflag is not h 65 A8 3C 7A 20 90 2F 00 3A 15 00 00 42 16 00 00 e  $\prec z$  / : B 02 BC E9 8C 2F 6E 84 4F 4B 1D 33 0A 00 20 00 00 ¼é∎∕n∎OK 3 
 00
 73
 65
 63
 72
 65
 74
 2E
 70
 6E
 67
 00
 F0
 40
 AB
 18
 secret.png
 30

 11
 C1
 11
 55
 08
 D1
 55
 80
 0D
 99
 C4
 90
 87
 93
 22
 19
 Á
 Ú
 ÑUI
 IA
 IA
 IA
 IA
 IA
 IA
 IA
 IA
 IA
 IA
 IA
 IA
 IA
 IA
 IA
 IA
 IA
 IA
 IA
 IA
 IA
 IA
 IA
 IA
 IA
 IA
 IA
 IA
 IA
 IA
 IA
 IA
 IA
 IA
 IA
 IA
 IA
 IA
 IA
 IA
 IA
 IA
 IA
 IA
 IA
 IA
 IA
 IA
 IA
 IA
 IA
 IA
 IA
 IA
 IA
 IA
 IA
 IA
 IA
 IA
 IA
 IA
 IA
 < 4C 58 DA 18 B1 A4 58 16 33 83 08 F4 3A 18 42 08 LXÚ ±×X 31 ô: 04 05 85 96 21 AB 1A 43 08 66 EC 61 OF AO 10 21 ∎∎!≪ C fìa AB 3D 02 80 B0 10 90 C5 8D A1 1E 84 42 B0 43 29 «= 1° Å i 1B° 08 10 DA OF 23 99 CC F3 9D C4 85 86 67 73 39 DE Ú #lÌó Ällgs 47 63 91 DE C4 77 ED A8 DC 46 F4 C5 54 CD 55 6A Gc PÄwi ÜFôÅTÍ AA A3 5F CD 6E 77 3B 8D EF 7A 99 A9 A9 8F D5 3F ≜£\_Ínw; ïz∎©© OA AA F9 55 7F 02 9E A2 9C 86 88 CC 59 CC FF 0C ≜ùU I¢IIIÌYÌ יא אם סם פה הה מה הז. הה מה הם מה כה כם הה מאון אא שמאיזו אל שמאיזו.

将这里改成74

| 肁 | nag.rar    |    |    |    |    |    |     |    |     |    |     |     |    |               |    |    |    |                         |               |
|---|------------|----|----|----|----|----|-----|----|-----|----|-----|-----|----|---------------|----|----|----|-------------------------|---------------|
|   | 🔛 flag.rar |    |    |    |    |    |     |    |     |    |     |     |    |               |    |    |    |                         |               |
|   | Offset     | 0  | 1  | 2  | 3  | 4  | - 5 | 6  | - 7 | 8  | - 9 | A   | В  | C             | D  | E  | F  | ANSI ASCII 🔨            | flag          |
|   | 00000000   | 52 | 61 | 72 | 21 | 1A | 07  | 00 | CF  | 90 | 73  | 00  | 00 | OD            | 00 | 00 | 00 | Rar! Ïs                 | nay.i         |
|   | 00000010   | 00 | 00 | 00 | 00 | D5 | 56  | 74 | 20  | 90 | 2D  | 00  | 10 | 00            | 00 | 00 | 10 | ÕVt -                   | C:\0          |
|   | 00000020   | 00 | 00 | 00 | 02 | C7 | 88  | 67 | 36  | 6D | BB  | 4E  | 4B | 1D            | 30 | 08 | 00 | Ç∎g6m≫NK 0              | 文化-           |
|   | 00000030   | 20 | 00 | 00 | 00 | 66 | 6C  | 61 | 67  | 2E | 74  | 78  | 74 | 00            | BO | 57 | 00 | flag.txt °W             | ХIТ,          |
|   | 00000040   | 43 | 66 | 6C | 61 | 67 | 20  | 69 | 73  | 20 | 6E  | 6F  | 74 | 20            | 68 | 65 | 72 | Cflag is not her        |               |
|   | 00000050   | 65 | Α8 | 30 | 74 | 20 | 90  | 2F | 00  | ЗA | 15  | 00  | 00 | 42            | 16 | 00 | 00 | eï< <mark>t</mark> ∕: B | 任中 <b>会</b> 的 |
|   | 00000060   | 02 | BC | E9 | 8C | 2F | 6E  | 84 | 4F  | 4B | 1D  | 33  | ΟA | 00            | 20 | 00 | 00 | ¼é∎∕n∎OK 3              |               |
|   | 00000070   | 00 | 73 | 65 | 63 | 72 | 65  | 74 | 2E  | 70 | 6E  | 67  | 00 | FO            | 40 | AB | 18 | secret.png ð@«          | 1/122.        |
|   | 00000080   | 11 | C1 | 11 | 55 | 08 | D1  | 55 | 80  | OD | 99  | C4  | 90 | 87            | 93 | 22 | 19 | ÁUÑUIÄII"               | 撤消            |
|   | 00000090   | 4C | 58 | DA | 18 | Β1 | A4  | 58 | 16  | 33 | 83  | 08  | F4 | ЗA            | 18 | 42 | ΟB | LXÚ ±×X 3∣ ô: B         | 反向            |
|   | 000000A0   | 04 | 05 | 85 | 96 | 21 | AB  | 1A | 43  | 08 | 66  | EC  | 61 | OF            | AO | 10 | 21 | III≪ C fìa !            |               |
|   | 000000B0   | AB | ЗD | 02 | 80 | ΒO | 10  | 90 | C5  | 8D | Α1  | 1E  | 84 | 42            | ΒO | 43 | 29 | ≪= I° Å i IB°C)         | 创建的           |
|   | 00000000   | 08 | 10 | DA | OF | 23 | 99  | CC | FЗ  | 9D | C4  | 85  | 86 | 67            | 73 | 39 | DE | Ú #∎Ìó Ä∎gs9Þ           |               |
|   | 000000D0   | 47 | 63 | 91 | DE | C4 | 77  | ED | Α8  | DC | 46  | F 4 | C5 | 54            | CD | 55 | 6A | Gc 'ÞÄwi ÜFôÅTÍUj       |               |
|   | 000000E0   | AA | AЗ | 5F | CD | 6E | 77  | ЗB | 8D  | EF | 7A  | 99  | Α9 | Α9            | 8F | D5 | ЗF | ≗£_ĺnw; ïz∣©© Õ?        | 取/ロ           |
|   | 000000F0   | 0A | AA | F9 | 55 | 7F | 02  | 9E | A2  | 9C | 86  | 88  | CC | 59            | CC | FF | 0C | ≜ùU ∣¢∥∥ÌYÌÿ            |               |
|   | 00000100   | 57 | 34 | 7B | 8B | 8F | F9  | CO | F 7 | Ε6 | 30  | EЗ  | 25 | 60            | 55 | 58 | 00 | W4{∣ ùÀ÷æOã%`UX         | 属性:           |
|   | 00000110   | 9A | CC | Ε6 | CD | СВ | FD  | 19 | 24  | 43 | 83  | 30  | 46 | D6            | 97 | 30 | OC | ∣ÌæÍËý ŞC∣OFÖ∣O         | 图标:           |
|   | 00000120   | ED | 2D | 4D | 8D | E8 | E6  | ЗF | 1A  | FB | 23  | 10  | OD | 8D            | 1F | Α8 | 5F | í-M èæ? û# ¨_           | -             |
|   | 00000130   | 41 | 55 | ЗD | 55 | 70 | 4C  | 69 | 6B  | 6C | 50  | 78  | 71 | 69            | 5B | 78 | 56 | AU=UpLiklPxqi[xV        | 模式:           |
|   | 00000140   | 5C | 08 | FO | DA | 11 | 11  | AO | C5  | 25 | 20  | 02  | 30 | 80            | 62 | 03 | 38 | ∖ðÚ Å% 0∎b 8            | 偏移            |
|   | 00000150   | 06 | FΒ | D5 | 98 | 07 | E8  | 6E | 6F  | 72 | FD  | 6F  | DD | $\mathbf{EC}$ | CD | 01 | F9 | ûÕ∎ ènorýoÝìÍ ù         | 每面            |
|   |            |    |    |    |    |    |     |    |     |    |     |     |    |               |    |    |    |                         |               |

再打开就看到了 png 文件, winhex 发现其实是个 gif 将后缀改成 gif

分离出来(我用的是 PS),然后用 Stegsolve 查看

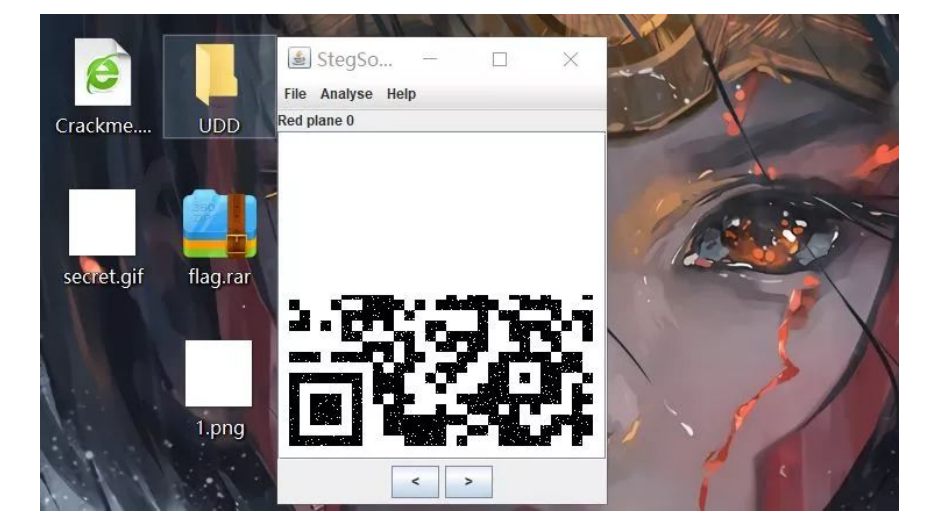

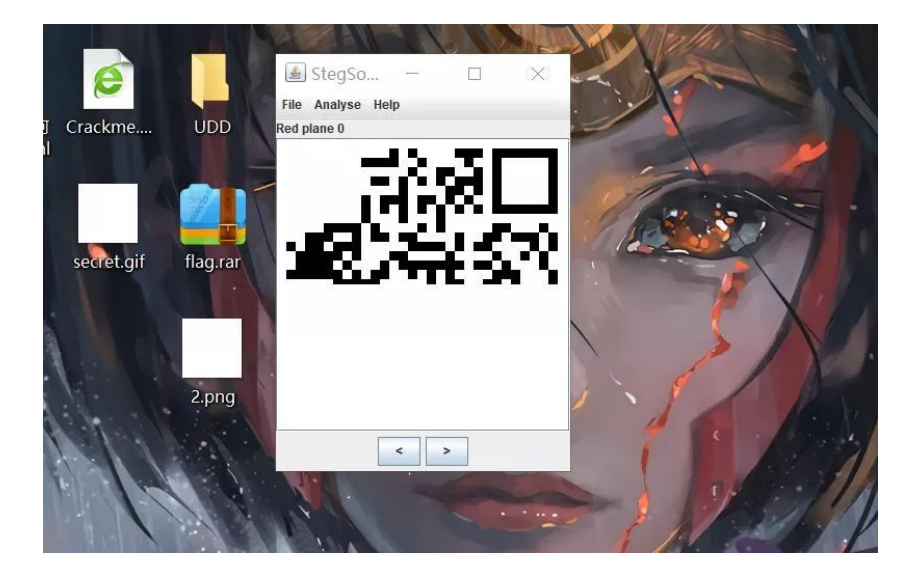

# 9、掀桌子

网上师傅们给出的解密代码

```
string =
"c&e9aca0c6f2e5f3e8c4efe7a1a0d4e8e5a0e6ece1e7a0e9f3baa0e8eafae3f9e4eafae2eae4e3eaebfaebe3f5e7e9f3e4e3e8eaf9e
af3e2e4e6f2"
flag = ''
for i in range(0,len(string), 2):
    s = "0x" + string[i] + string[i+1]
    flag += chr(int(s, 16) - 128)
print(flag)
```

每两个一组,将16进制转换为10进制,减去128以后输出 ascii

10、功夫再高也怕菜刀

下载到一个流量包,有 foremost 分离一下

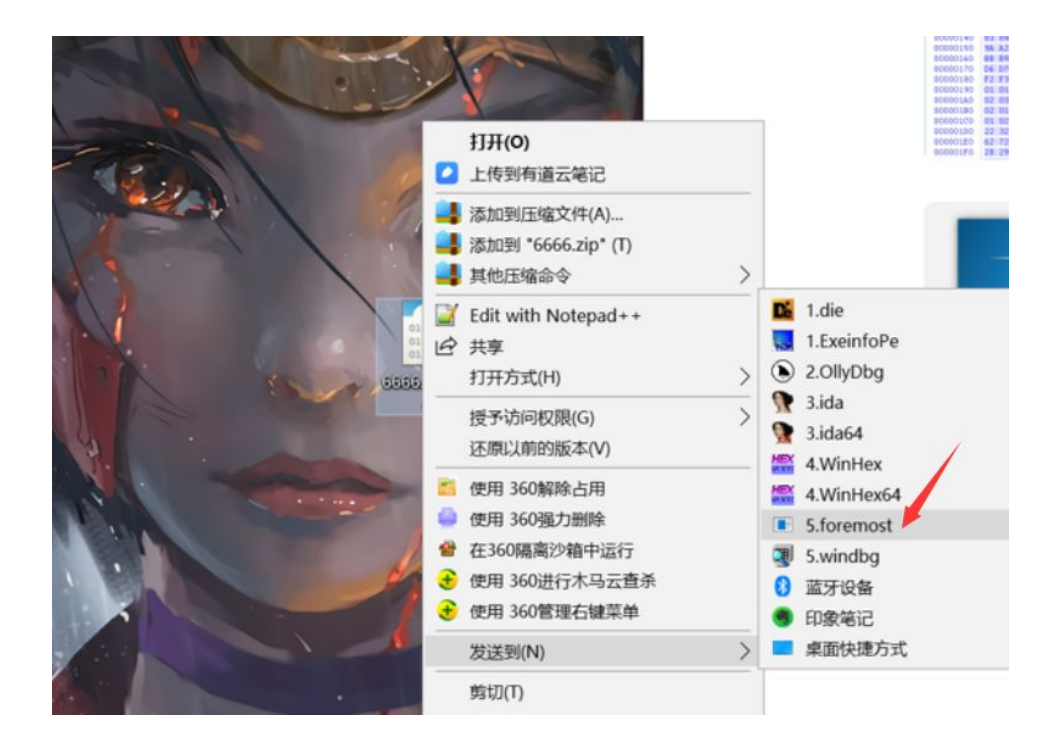

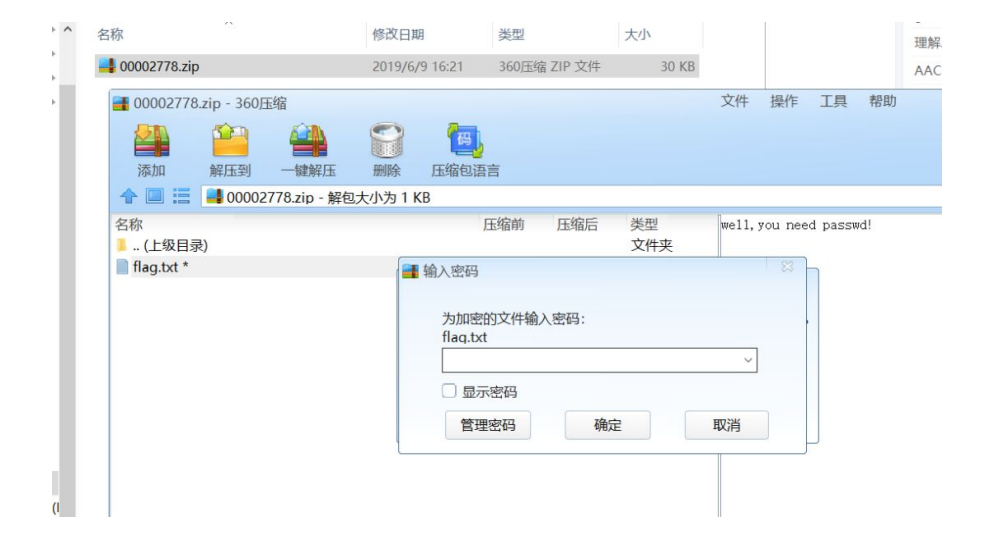

# 分析流量包!!

# ctrl+F 搜索字符

|   | 66   | 66.pcapn | g         |                                                                                                    |      |     |     |      |      |     |      |      |      |      |      |       |         |      |                   |      |        |      |      |        | _      |         | $\times$ |
|---|------|----------|-----------|----------------------------------------------------------------------------------------------------|------|-----|-----|------|------|-----|------|------|------|------|------|-------|---------|------|-------------------|------|--------|------|------|--------|--------|---------|----------|
|   | 文件(F | ) 编辑(E   | ) 初       | 图(\                                                                                                    | /) 5 | 跳转  | (G) | 捕获   | ξ(C) | 分析  | F(A) | 统    | ìt(S | ) 日  | 1话(  | Y) 无约 | €(W) ]  | [具() | T) 帮助(            | (H)  |        |      |      |        |        |         |          |
| 1 |      | 20       | 1         | 5                                                                                                    | 3    |     | 2 4 |      | -    | •   | •    |      |      | 0    | 0, 0 | ् 🎞   |         |      |                   |      |        |      |      |        |        |         |          |
| Ū | 1 应用 | 显示过滤     | <u>98</u> | • <c< td=""><td>tr1-</td><td>/&gt;</td><td></td><td></td><td></td><td></td><td></td><td></td><td></td><td></td><td></td><td></td><td>-</td><td></td><td>_</td><td></td><td></td><td></td><td></td><td></td><td>-</td><td>表达式</td><td>• +</td></c<> | tr1- | />  |     |      |      |     |      |      |      |      |      |       | -       |      | _                 |      |        |      |      |        | -      | 表达式     | • +      |
|   |      | 分组字节     | 流~        |                                                                                                    | 宽和   | È   |     |      |      | ~ [ |      | 分大   | 小军   | 3    | 字    | 符串    | ~ f1    | ag   |                   |      |        |      |      | 查      | 找      | 取       | 肖        |
| 1 | No.  | Tim      | ne        |                                                                                                    |      | S   | our | ce   |      |     |      |      | De   | stin | atic | on    |         | Pa   | rotocol           | Leng | th Inf | ò    |      |        |        |         | ^        |
|   | - 1  | 144 50.  | .098      | 716                                                                                                    | 397  | 1   | 92. | 168  | .43. | 83  |      |      | 19   | 2.1  | 68.  | 25.12 | B       | H    | TTP               | 3    | 00 HT  | TP/: | 1.1  | 200 01 | (te    | ext/htm |          |
|   | 1    | 145 50.  | .098      | 792                                                                                                    | 302  | 1   | 92. | 168  | .25. | 128 |      |      | 19   | 2.1  | 68.  | 43.83 |         | T    | СР                |      | 54 478 | 856  | + 8  | 0 [ACH | [] Sec | =20523  |          |
|   | 1    | 146 50.  | .134      | 447                                                                                                    | 510  | 1   | 92. | 168  | .25. | 128 | :    |      | 19   | 2.1  | 68.  | 43.83 |         | T    | СР                | 2    | 90 478 | 856  | → 80 | 0 [PSł | I, ACI | <] Seq= |          |
|   | 1    | 147 50.  | 138       | 633                                                                                                    | 287  | 1   | 92. | 168  | .43. | 83  |      |      | 19   | 2.1  | 68.  | 25.12 | В       | T    | СР                |      | 60 80  | + 4  | 4785 | 6 [ACH | [] Sec | q=247 A |          |
| - | × 1  | 148 50.  | 138       | 903                                                                                                    | 657  | 1   | 92. | 168  | .25. | 128 |      |      | 19   | 2.1  | 68.  | 43.83 |         | H    | TTP               | 7    | 77 PO  | ST , | /upl | oad/1  | php I  | HTTP/1. |          |
|   | 1    | 149 50.  | .140      | 816                                                                                                    | 842  | 1   | 92. | 168  | .43. | 83  |      |      | 19   | 2.1  | 68.  | 25.12 | 8       | T    | СР                |      | 60 80  | → 4  | 4785 | 6 [ACH | [] Sec | q=247 A |          |
|   | - 1  | 1150 50. | .147      | 576                                                                                                    | 455  | 1   | 92. | 168  | .43. | 83  |      |      | 19   | 2.1  | 68.  | 25.12 | 8       | H    | ТТР               | 5    | 15 HT  | TP/: | 1.1  | 200 01 | ( (te  | ext/htm |          |
|   | 1    | 1151 50. | .189      | 982                                                                                                    | 026  | 1   | 92. | 168  | .25. | 128 |      |      | 19   | 2.1  | 68.  | 43.83 |         | T(   | СР                |      | 54 478 | 856  | → 80 | 0 [ACH | [] Sec | q=20619 | •<br>•   |
| 1 | <    |          |           |                                                                                                    |      |     |     |      |      |     |      |      |      |      |      |       |         |      |                   |      |        |      |      |        |        | >       |          |
| Г |      | /\t20    | 917-      | 12-                                                                                                    | 08   | 11: | 39: | 10\  | t409 | 6\t | 077  | 7\n  |      |      |      |       |         |      |                   |      |        |      |      |        |        |         | -        |
|   |      | 1.php\t  | t201      | 7-1                                                                                                    | 2-0  | 8 1 | 1:3 | 3:10 | 6\t3 | 3\t | 066  | 6\n  |      |      |      |       |         |      |                   |      |        |      |      |        |        |         |          |
|   |      | 6666.jp  | og∖t      | 201                                                                                                    | 7-1  | 2-0 | 8 1 | 1:4  | 2:11 | \t1 | 022  | 26\  | t06  | 66   | n    |       |         |      |                   |      |        |      |      |        |        |         |          |
|   |      | flag.t>  | dt\t      | 201                                                                                                    | 7-1  | 2-0 | 8 1 | 1:3  | 5:29 | \t1 | .7\t | 066  | 6\n  |      |      |       |         |      |                   |      |        |      |      |        |        |         |          |
|   |      | hello.z  | zip∖      | t20                                                                                                    | 17-  | 12- | 08  | 09:  | 32:3 | 6\t | 224  | 1\t0 | 666  | \n   |      |       |         |      |                   |      |        |      |      |        |        |         | ~        |
|   | 0100 | 65 6e    | 74        | 2d                                                                                                    | 54   | 79  | 70  | 65   | 3a   | 20  | 74   | 65   | 78   | 74   | 2f   | 68    | ent-Ty  | pe   | : text            | /h   |        |      |      |        |        |         | -        |
|   | 0110 | 74 6d    | 6c        | 3b                                                                                                    | 20   | 63  | 68  | 61   | 72   | 73  | 65   | 74   | 3d   | 55   | 54   | 46    | tml; d  | ha   | rset=U            | TF   |        |      |      |        |        |         |          |
|   | 0120 | 2d 38    | Ød        | 0a                                                                                                    | Ød   | 0a  | 2d  | 3e   | 7c   | 2e  | 2f   | 09   | 32   | 30   | 31   | 37    | -8      | ->   | 1./-20            | 17   |        |      |      |        |        |         |          |
|   | 0130 | 2d 31    | 32        | 2d                                                                                                    | 30   | 38  | 20  | 31   | 31   | 3a  | 34   | 32   | 3a   | 31   | 31   | 09    | -12-08  | 3 1  | 1:42:1            | 1.   |        |      |      |        |        |         |          |
|   | 0140 | 30 09    | 30        | 37                                                                                                    | 37   | 37  | 0a  | 2e   | 2e   | 2f  | 09   | 32   | 30   | 31   | 37   | 2d    | 0-0777  | •••  | ./-201            | 7-   |        |      |      |        |        |         |          |
|   | 0150 | 31 32    | 2d        | 30                                                                                                    | 38   | 20  | 31  | 31   | 3a   | 33  | 39   | 3a   | 31   | 30   | 09   | 34    | 12-08   | 11   | :39:10            | • 4  |        |      |      |        |        |         |          |
| U | 0150 | 30 39    | 36        | 24                                                                                                    | 30   | 3/  | 3/  | 3/   | 0a   | 31  | 20   | 70   | 68   | 70   | 22   | 32    | 017 1   | 11   | •1.pnp            | 2.   |        |      |      |        |        |         |          |
|   | 01/0 | 21 26    | 00        | 20                                                                                                    | 22   | 20  | 20  | 36   | 36   | 20  | 01   | 36   | 26   | 20   | 20   | bc    | 16.22   | 06   | 8 11:5            | 5:   |        |      |      |        |        |         |          |
|   | 0100 | 62 70    | 67        | 09                                                                                                    | 32   | 30  | 31  | 37   | 24   | 31  | 32   | 24   | 30   | 38   | 20   | 31    | ing. 20 | 17   | -12-08            | 1    |        |      |      |        |        |         |          |
|   | 01a0 | 31 3a    | 34        | 32                                                                                                    | 3a   | 31  | 31  | 09   | 31   | 30  | 32   | 32   | 32   | 36   | 09   | 30    | 1:42:1  | 1.   | 102226            | .0   |        |      |      |        |        |         | - 14     |
|   | 01b0 | 36 36    | 36        | 0a                                                                                                    | 66   | 6c  | 61  | 67   | 2e   | 74  | 78   | 74   | 09   | 32   | 30   | 31    | 666 · f | ag   | .txt.2            | 01   |        |      |      |        |        |         |          |
|   | 01c0 | 37 2d    | 31        | 32                                                                                                    | 2d   | 30  | 38  | 20   | 31   | 31  | 3a   | 33   | 35   | 3a   | 32   | 39    | 7-12-6  | 8    | 11:35:            | 29   |        |      |      |        |        |         |          |
|   | 01d0 | 09 31    | 37        | 09                                                                                                    | 30   | 36  | 36  | 36   | 0a   | 68  | 65   | 6c   | 6c   | 6f   | 2e   | 7a    | ·17·00  | 666  | <pre> hello</pre> | . Z  |        |      |      |        |        |         |          |
|   | 01e0 | 69 70    | 09        | 32                                                                                                    | 30   | 31  | 37  | 2d   | 31   | 32  | 2d   | 30   | 38   | 20   | 30   | 39    | ip 201  | -7   | 12-08             | 09   |        |      |      |        |        |         |          |
|   | 01f0 | 3a 33    | 32        | 3a                                                                                                    | 33   | 36  | 09  | 32   | 32   | 34  | 09   | 30   | 36   | 36   | 36   | 0a    | :32:36  | 5.2  | 24.066            | 6.   |        |      |      |        |        |         |          |
|   | 0200 | 7c 3c    | 2d        |                                                                                                    |      |     |     |      |      |     |      |      |      |      |      |       | <-      |      |                   |      |        |      |      |        |        |         | ~        |
|   | 0 7  | Text it  | em (      | text                                                                                                    | ), 3 | 7 字 | 节   |      |      |     |      |      |      |      |      |       |         |      | 分组: 2             | 2139 | · 己显   | 示:   | 2139 | (100.0 | %) 酉   | ]置: Def | ault     |

选择第1150个,右键,追踪流 -> TCP 流

把这些保存下来

| 【 Wireshark · 追踪 TCP 流 (tcp.stream eq 7) · 6666.pcapng |  |  | $\times$ |
|--------------------------------------------------------|--|--|----------|
|--------------------------------------------------------|--|--|----------|

| POST /upload/1.php HTTP/1.1                       |                                         | ^      |
|---------------------------------------------------|-----------------------------------------|--------|
| User-Agent: Java/1.8.0 151                        |                                         |        |
| Host: 192.168.43.83                               |                                         |        |
| Accept: text/html, image/gif, ima                 | ge/jpeg, *; q=.2, */*; q=.2             |        |
| Connection: keep-alive                            |                                         |        |
| Content-type: application/x-www-f                 | orm-urlencoded                          |        |
| Content-Length: 204999                            |                                         |        |
|                                                   |                                         |        |
| aa=@eval.                                         |                                         |        |
| <pre>(base64_decode(\$_POST[action]));&amp;</pre> | action=QGluaV9zZXQoImRpc3BsYX1fz        | ZXJ    |
| yb3JzIiwiMCIp00BzZXRfdGltZV9saW1p                 | dCgwKTtAc2V0X21hZ2ljX3F1b3Rlc19y        | /dW    |
| 50aW11KDAp02VjaG8oIi0%2BfCIp0zskZ                 | j1iYXN1NjRfZGVjb2R1KCRfUE9TVFsie        | ≥jE    |
| iXSk7JGM9JF9QT1NUWyJ6MiJdOyRjPXN0                 | cl9yZXBsYWN1KCJcciIsIiIsJGMpOyRj        | JPX    |
| NØc19yZXBsYWN1KCJcbilsIiIsJGMpOyR                 | idWY9IiI7Zm9yKCRpPTA7JGk8c3RybGV        | /uK    |
| CRJKIskaSs9MikkYnVmLj11cmxkZWNvZG                 | UoliUiLnN1YnN0cigkYywkaSwyKSk/ZW        | INO    |
| byhAzndyaXR1KGZvcGVuKCRmLCJ311ksJ                 | GJ1Z1K%2F1JE1011w11k/02VjaG8oInv        | 18L    |
| SIPU2Rp2Sgp0w%3D%3D&Z1=RDpcd2FtcD                 | YUXHd3d1x1cGxVYWRCNJY2N15qcGc%3L        | J&Z    |
| 2=FFD8FFE000104A46494600010101007                 | 800780000FFDB004300010101010101010      | 010    |
|                                                   |                                         | 101    |
| 1010101010101010101010101010101010101010          | 1010101010101FFDB00430101010101010      | 010    |
|                                                   |                                         |        |
| 01010101010101010101010101010101010               | 1010101010101010101FFC000110801390      | 01E    |
| 203012200021101031101FFC4001F0000                 | 010501010101010101000000000000000000000 | 220    |
| 20004110E122121410E12E1E107227114                 | 20103020204030303040400000170010        | 120    |
| 020004110312213141001331010/22/114                | 63730303043444546474040465354555        | 565    |
| 75050576367656667606067377757677                  | 70707030705060700000000303070506        | 597    |
| 9899900203040506070805087574757077                |                                         |        |
| 53 客户端 分组, 2 服务器 分组, 3 turn(s).                   |                                         |        |
| 敕个对话 (206 \vB)                                    | ✓ 見示和保存数据为 ▲SCII ✓ 済                    | 7      |
| · 一型   对 II (200 KD)                              |                                         | · [' 💌 |
| 查找:                                               |                                         | 一个(N)  |
| 滤掉此流 打印 Save                                      | e as… 返回 Close H                        | elp    |
|                                                   |                                         | -      |

#### 从 FFD8FF 开始到 FFD9 复制出来

POST /upload/1.php HTTP/1.1 User-Agent: Java/1.8.0\_151 Host: 192.168.43.83 Accept: text/html, image/gif, image/jpeg, \*; q=.2, \*/\*; q=.2 Connection: keep-alive Content-type: application/x-www-form-urlencoded Content-Length: 204999

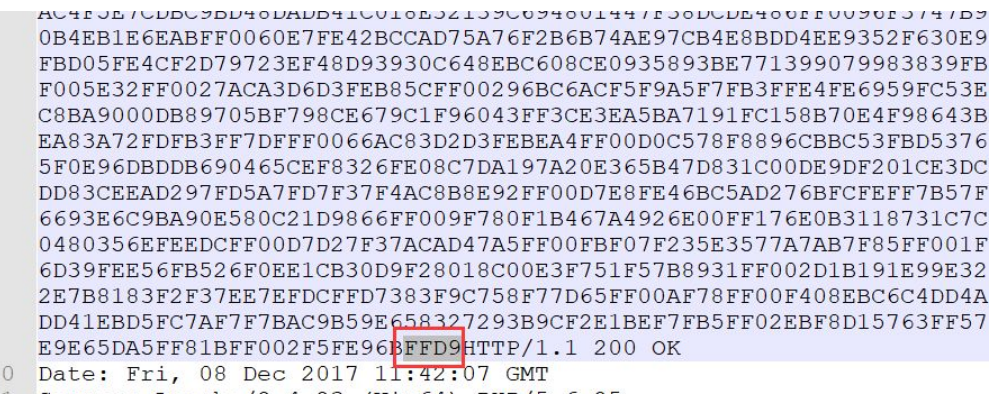

11 Server: Apache/2.4.23 (Win64) PHP/5.6.25

- 12 X-Powered-By: PHP/5.6.25
- 13 Content-Length: 7

打开 winhex 新建一个文件,把上面的粘贴进去,注意,选择 hex

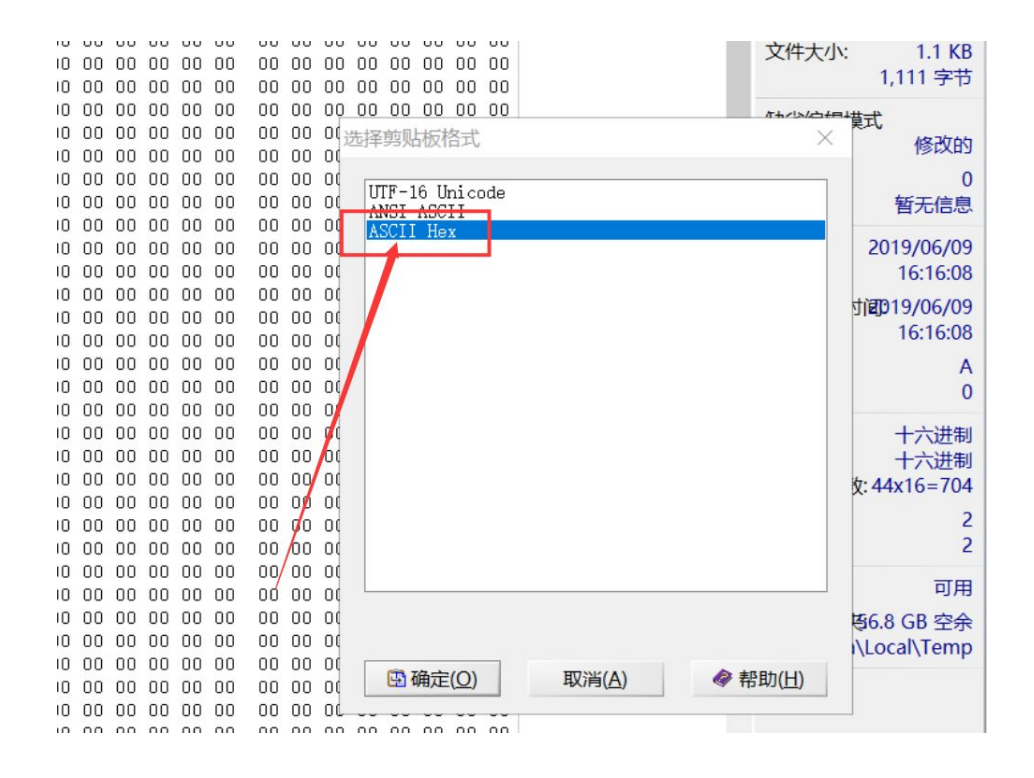

可以看出是个 jpg 了

|           |    |    |    | -  |    | -  |    |    | -  |    |    | -  |    |    | -  |    |                                       |     |              |             |
|-----------|----|----|----|----|----|----|----|----|----|----|----|----|----|----|----|----|---------------------------------------|-----|--------------|-------------|
| Offset    | U  | 1  | 2  | 3  | 4  | 5  | 6  | 1  | 8  | 9  | A  | B  | C  | D  | E  | F  | ANSI ASU                              | ×   | 未命名          |             |
| 00000000  | FF | D8 | FF | EU | 00 | 10 | 4A | 46 | 49 | 46 | 00 | 01 | 01 | 01 | 00 | 78 | yØya JEIF                             | X   | 未命名          |             |
| 00000010  | 00 | 78 | UU | 00 | FF | DB | 00 | 43 | 00 | 01 | 01 | 01 | 01 | 01 | 01 | 01 | x yu c                                |     | лень П       |             |
| 00000020  | 01 | UI | 01 | 01 | 01 | 01 | 01 | 01 | 01 | 01 | UI | 01 | 01 | 01 | 01 | 01 |                                       |     | 文件大小:        | 101 KI      |
| 00000030  | 01 | 01 | 01 | 01 | 01 | 01 | 01 | 01 | 01 | 01 | 01 | 01 | 01 | 01 | 01 | 01 |                                       |     |              | 103.337 字主  |
| 0000040   | 01 | UI | UI | 01 | 01 | UI | 01 | 01 | 01 | 01 | UI | UI | UI | 01 | UI | 01 |                                       |     |              |             |
| 00000050  | 01 | 01 | 01 | 01 | 01 | 01 | 01 | 01 | 01 | FF | DB | 00 | 43 | 01 | 01 | 01 | yu c                                  |     | 缺省编辑模        | 式           |
| 00000060  | 01 | UI | UI | 01 | UI | UI | 01 | 01 | 01 | UI | UI | UI | 01 | UI | 01 | 01 |                                       |     | 状态:          | 修改的         |
| 00000070  | 01 | 01 | 01 | 01 | 01 | 01 | 01 | 01 | 01 | 01 | 01 | 01 | 01 | 01 | 01 | 01 |                                       |     | lithau (make | 1.2 11 11   |
| 00000080  | 01 | 01 | 01 | 01 | 01 | 01 | 01 | 01 | 01 | 01 | 01 | 01 | 01 | 01 | 01 | 01 |                                       |     | 撤消级数:        |             |
| 00000090  | 01 | 01 | 01 | 01 | 01 | 01 | 01 | 01 | 01 | 01 | 01 | 01 | 01 | 01 | FF | CU |                                       | УA  | 反回撤消:        | 数据粘则        |
| UAUUUUUUU | 00 | 11 | 08 | 01 | 39 | 01 | E2 | 03 | 01 | 22 | 00 | 02 | 11 | 01 | 03 | 11 | 9 a "                                 |     | A1780-123    | 2010/05/0   |
| 00000080  | 01 | FF | C4 | 00 | 1F | 00 | 00 | 01 | 05 | 01 | 01 | 01 | 01 | 01 | 01 | 00 | УA                                    |     | 创建时间:        | 2019/06/0   |
| UUUUUUCU  | 00 | 00 | UU | UU | UU | 00 | 00 | 01 | 02 | 03 | 04 | 05 | 06 | 07 | 08 | 09 |                                       |     |              | 16:16:0     |
| 00000000  | UA | OB | FF | C4 | 00 | 85 | 10 | 00 | 02 | 01 | 03 | 03 | 02 | 04 | 03 | 05 | yA μ                                  |     | 最后写入时        | 12019/06/09 |
| UUUUUUEU  | 05 | 04 | 04 | 00 | 00 | 01 | 7D | 01 | 02 | 03 | 00 | 04 | 11 | 05 | 12 | 21 | }                                     |     |              | 16:16:0     |
| 000000F0  | 31 | 41 | 06 | 13 | 51 | 61 | 07 | 22 | 71 | 14 | 32 | 81 | 91 | Al | 08 | 23 | 1A Qa "q 2 *I                         | #   | -            | 10.10.0     |
| 00000100  | 42 | B1 | Cl | 15 | 52 | DI | FU | 24 | 33 | 62 | 72 | 82 | 09 | UA | 16 | 17 | B±A RNa53br                           |     | 属性:          | /           |
| 00000110  | 18 | 19 | 1A | 25 | 26 | 27 | 28 | 29 | 2A | 34 | 35 | 36 | 37 | 38 | 39 | 3A | %&'()*45678                           | 39: | 图标:          | (           |
| 00000120  | 43 | 44 | 45 | 46 | 47 | 48 | 49 | 4A | 53 | 54 | 55 | 56 | 57 | 58 | 59 | 5A | CDEFGHIJSTUVW                         | YZ  |              |             |
| 00000130  | 63 | 64 | 65 | 66 | 67 | 68 | 69 | 6A | 73 | 74 | 75 | 76 | 77 | 78 | 79 | 7A | cdefghijstuvwa                        | yz  | 模式:          | 十六进制        |
| 00000140  | 83 | 84 | 85 | 86 | 87 | 88 | 89 | 8A | 92 | 93 | 94 | 95 | 96 | 97 | 98 | 99 | 111111/1111                           |     | 偏移地址:        | 十六进制        |
| 00000150  | 9A | A2 | A3 | A4 | A5 | A6 | A7 | AB | A9 | AA | B2 | B3 | B4 | B5 | B6 | B7 | I¢E×¥¦S"@a23'L                        | 1¶. | 每页字节数        | :44x16=70   |
| 00000160  | 88 | B9 | BA | CZ | C3 | C4 | C5 | C6 | C7 | C8 | C9 | CA | DZ | D3 | D4 | D5 | <sup>1</sup> <sup>Q</sup> AAAA#ÇEEEOC | 000 | ⊻ 前露口•       |             |
| 00000170  | D6 | D7 | D8 | D9 | DA | E1 | E2 | E3 | E4 | E5 | E6 | E7 | E8 | E9 | EA | F1 | 0×0UUáããããæçèé                        | êñ  | ヨ別園口・        |             |
| 00000180  | F2 | F3 | F4 | F5 | F6 | F7 | F8 | F9 | FA | FF | C4 | 00 | 1F | 01 | 00 | 03 | òóôõö÷øùúÿA                           |     | 囱口尽数:        |             |
| 00000190  | 01 | 01 | 01 | 01 | 01 | 01 | 01 | 01 | 01 | 00 | 00 | 00 | 00 | 00 | 00 | 01 |                                       |     | 前面上标。        | तास         |
| 000001A0  | 02 | 03 | 04 | 05 | 06 | 07 | 08 | 09 | 0A | OB | FF | C4 | 00 | B5 | 11 | 00 | ÿA j                                  | 1   | 95%D1/X-     | PJH         |
| 000001B0  | 02 | 01 | 02 | 04 | 04 | 03 | 04 | 07 | 05 | 04 | 04 | 00 | 01 | 02 | 77 | 00 |                                       | W   | 暂存文件夹        | 56.8 GB 空余  |
| 000001C0  | 01 | 02 | 03 | 11 | 04 | 05 | 21 | 31 | 06 | 12 | 41 | 51 | 07 | 61 | 71 | 13 | II AQ a                               | d   | S\AppData\   | Local\Tem   |
| 000001D0  | 22 | 32 | 81 | 08 | 14 | 42 | 91 | A1 | B1 | C1 | 09 | 23 | 33 | 52 | FO | 15 | "2 B'i±A #3F                          | łð  |              |             |
| 000001E0  | 62 | 72 | D1 | OA | 16 | 24 | 34 | E1 | 25 | F1 | 17 | 18 | 19 | 1A | 26 | 27 | brN \$4á%ñ                            | 81  |              |             |
| 000001F0  | 28 | 29 | 2A | 35 | 36 | 37 | 38 | 39 | ЗA | 43 | 44 | 45 | 46 | 47 | 48 | 49 | ()*56789:CDEFG                        | HI  |              |             |
|           |    |    |    |    |    |    |    |    |    |    |    |    |    |    |    |    |                                       |     |              |             |

# 保存后打开图片:

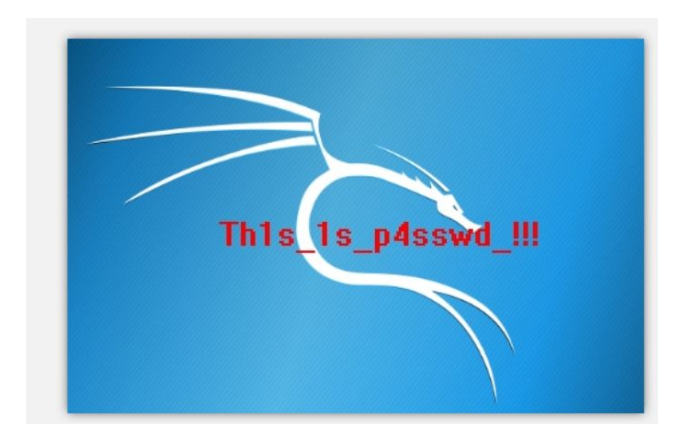

用这个密码打开压缩包里的 flag.txt

### 11、stegano

下载 PDF 在火狐浏览器打开,控制台输入:

document.documentElement.textContent

看一下内容, 会有一串

BABA BBB BA BBA ABA AB B AAB ABAA AB B AA BBB BA AAA BBAABB AABA ABAA AB BBA ABAA AB BBA ABBBB BA AABB ABABB BAAAAA AAAAA AAAAA AAAAB BBA AAABB

把"A"换成".",把"B"换成"-",得到:

解密摩斯密码,得到:

CONGRATULATIONSFLAG1NV151BL3M3554G3

真正的 flag 是: flag{1NV151BL3M3554G3}

这里因为格式不对,浪费了几个金币查看 writeup,结果 writeup 也没说格式,还是自己试出来的🥯

# 12、base64stego

这个题接触了一种叫 base64 隐写的类型

python2 解密脚本:

```
#coding=utf-8
def get_base64_diff_value(s1, s2):
    base64chars = 'ABCDEFGHIJKLMNOPQRSTUVWXYZabcdefghijklmnopqrstuvwxyz0123456789+/'
    res = 0
    for i in xrange(len(s2)):
        if s1[i] != s2[i]:
            return abs(base64chars.index(s1[i]) - base64chars.index(s2[i]))
    return res
def solve_stego():
    with open('1.txt', 'rb') as f:
        file_lines = f.readlines()
        bin_str = ''
        for line in file_lines:
            steg_line = line.replace('\n', '')
            norm_line = line.replace('\n', '').decode('base64').encode('base64').replace('\n', '')
            diff = get_base64_diff_value(steg_line, norm_line)
            print diff
            pads_num = steg_line.count('=')
            if diff:
                bin_str += bin(diff)[2:].zfill(pads_num * 2)
            else:
                bin_str += '0' * pads_num * 2
            print goflag(bin_str)
def goflag(bin_str):
    res_str = ''
    for i in xrange(0, len(bin_str), 8):
        res_str += chr(int(bin_str[i:i + 8], 2))
    return res_str
if __name__ == '__main__':
    solve_stego()
```

高手进阶区

#### 1、Excaliflag

使用 Stegsolve 在蓝色通道为0的时候发现 flag

### 2、签到题

base64 -> 凯撒 -> 栅栏

注意根据题目背景,是SSCTF,凯撒的时候看到 ssC 选择那一个进行栅栏

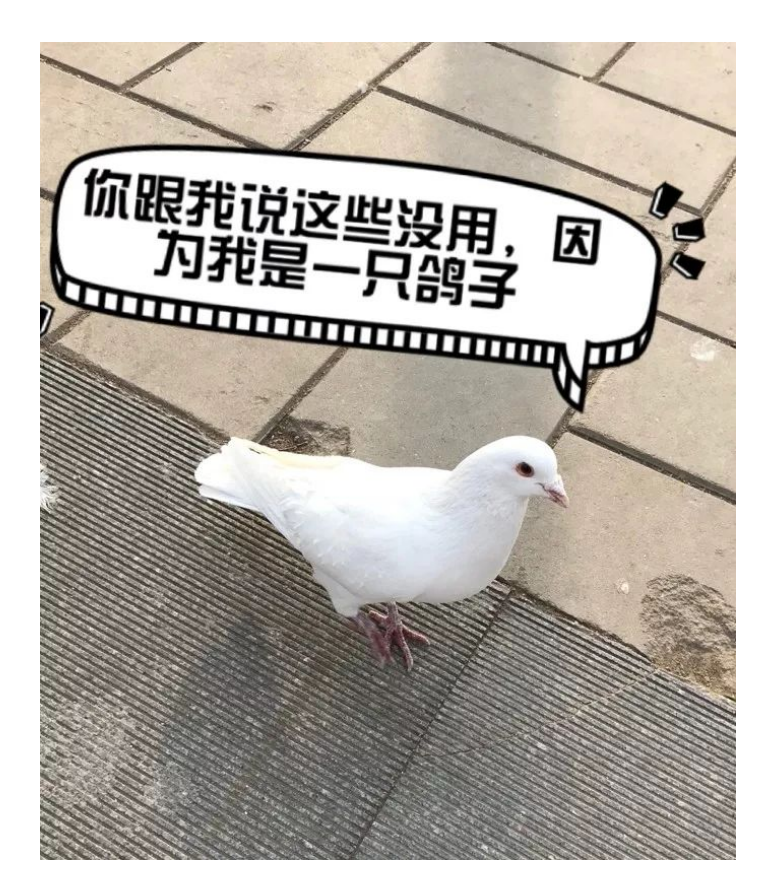

转载于:https://www.cnblogs.com/yichen115/p/11315696.html